## ECE 478-578 Intelligent Robotics I

PhD. Husnu Melih Erdogan – Electrical & Computer Engineering

herdogan@pdx.edu Teaching Assistant

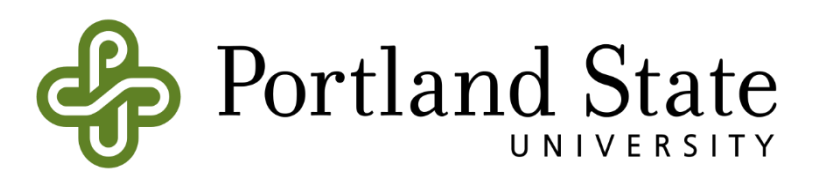

#### Introduction to ROS Part - 2

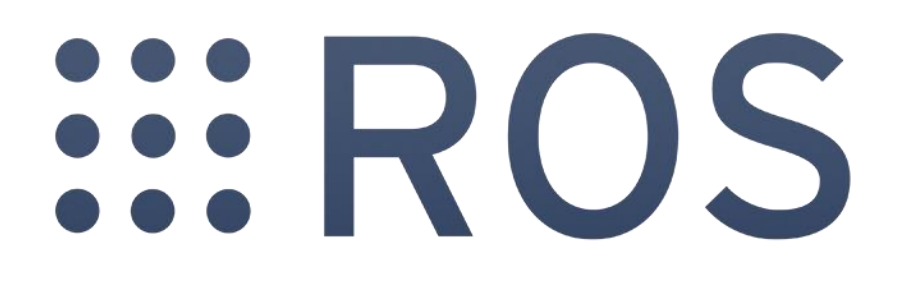

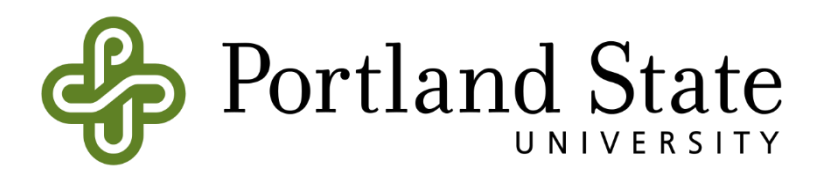

# ROS (Robot Operating System)

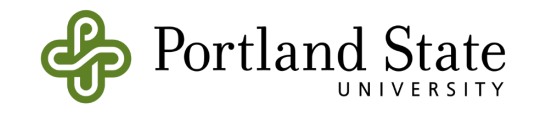

#### **Course Structure**

- Part 1 Overview
  - What is ROS?
  - Introduction to ROS
  - ROS architecture, philosophy, history
  - How to install ROS?
  - Examples
  - Installation
  - ROS Master
  - ROS Nodes
  - ROS Topic
  - ROS Messages
  - Console Commands
  - ROS Packages
  - ROS Launch-files
  - Catkin Workspace and Build System
  - Turtlesim
  - Assignment 3 Part1

- Part 2 Details
  - ROS File System
  - ROS Package
  - How to create a package?
  - How to build a package?
  - Creating a Publisher Node
  - Creating a Subscriber Node
  - Creating a Launch File
  - Assignment 3- Part2

- Part 3 Details
  - How to use ROS .bagfiles?
  - ROS Parameters
  - ROS Messages
  - ROS Services
  - ROS Actions
  - Assignment 4

- Part 4 Project
  - Rviz
  - Mapping
  - Localization
  - 2D Multi-Robot Simulator
  - Assignment 5

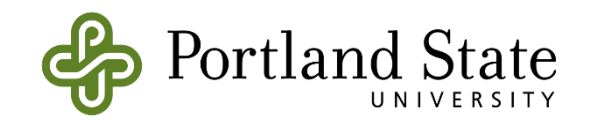

#### ROS (Robot Operating System Review)

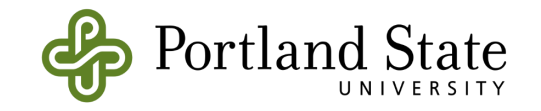

#### **ROS Workspace Environment**

- Standard name for it catkin\_ws
- However, you can use whatever name you want.
- You can create it in any user location

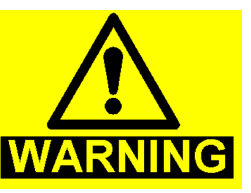

- Before you use a work space first you need to source your setup.\*sh.
- The setup.bash files setup your environment variables and paths.

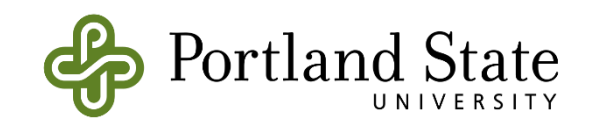

#### **ROS Workspace Environment**

- setup.bash Environment Setup File
- The binary catkin package includes a set of environment setup files that are used to extend your shell environment, so that your terminal can find and use any resources that have been installed to that location.
- the setup file included in the root of the distribution install directory (usually /opt/ros/<ros\_distribution\_name>)
- For example with ROS Kinetic on Ubuntu the files would be located as such:

```
/

opt/

ros/

kinetic/

setup.bash -- Environment setup file for Bash shell

setup.sh -- Environment setup file for Bourne shell

setup.zsh -- Environment setup file for zshell

...
```

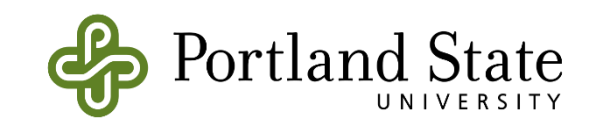

#### **ROS Workspace Environment**

- If you want to change the environment of your current shell
   source /opt/ros/kinetic/setup.bash
- If you want to overlay a workspace on top of your environment.
  source devel/setup.bash
- If you want to source your terminal automatically.
  - echo "source /opt/ros/kinetic/setup.bash" >> ~/.bashrc
  - source ~/.bashrc

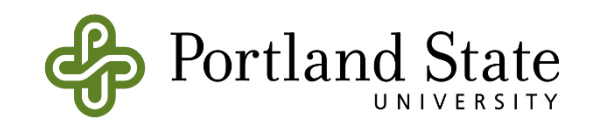

#### Catkin Workspace

What is catkin?

A catkin workspace is a folder where you modify, build, and install catkin packages. (wiki.ros.org)

Catkin packages can be built as a standalone project, in the same way that normal cmake projects can be built, but <u>catkin also provides the</u> <u>concept of workspaces, where you can build multiple, interdependent</u> <u>packages together all at once.</u>

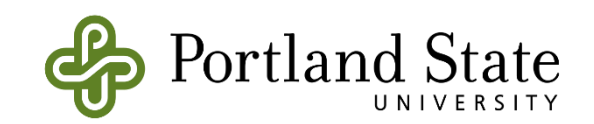

# Create a Catkin Workspace

#### - mkdir -p ~/catkin\_ws/src

(create a new directory called src in another directory called catkin ws)

#### - cd ~/catkin\_ws/src

(go into the src directory)

- catkin\_init\_workspace

(initialize the workspace)

- cd ~/catkin\_ws/

(go into your brand new workspace)

#### catkin\_make

(build your code in a catkin workspace)

source devel/setup.bash

(Before continuing make sure you source your new setup.\*sh file)

- echo \$ROS\_PACKAGE\_PATH

Test your path: /home/youruser/catkin\_ws/src:/opt/ros/kinetic/share 🥰

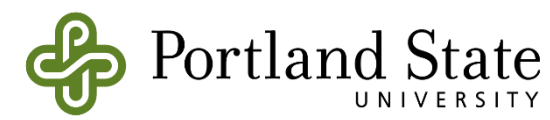

#### Catkin Workspace

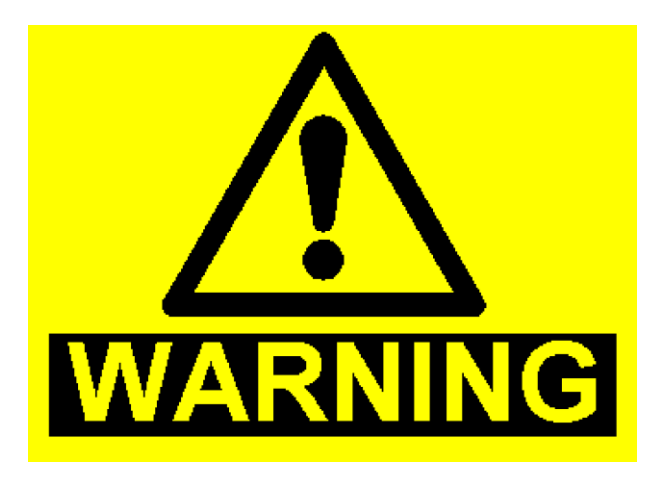

- Do not use catkin\_make and catkin build at the same time
- <u>Do not mix them</u>

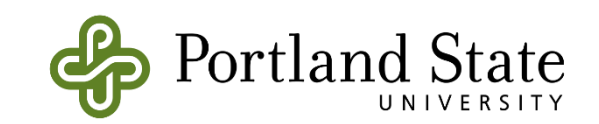

#### Catkin Workspace

| S 🗢 🗊 catkin_ws   |        |       |     |  |   |     |       |
|-------------------|--------|-------|-----|--|---|-----|-------|
| < > 🏠 Home cat    | kin_ws |       |     |  | ¢ | ۹ 🗉 | = ::: |
| ⊘ Recent          |        |       |     |  |   |     |       |
| ✿ Home            | build  | daval |     |  |   |     |       |
| 🗖 Desktop         | Duild  | devel | STC |  |   |     |       |
| Documents         |        |       |     |  |   |     |       |
| 🕹 Downloads       |        |       |     |  |   |     |       |
| d Music           |        |       |     |  |   |     |       |
| D Pictures        |        |       |     |  |   |     |       |
| ▶ Videos          |        |       |     |  |   |     |       |
| 🗑 Trash           |        |       |     |  |   |     |       |
| 🗗 Network         |        |       |     |  |   |     |       |
| Computer          |        |       |     |  |   |     |       |
| Connect to Server |        |       |     |  |   |     |       |
|                   |        |       |     |  |   |     |       |
|                   |        |       |     |  |   |     |       |
|                   |        |       |     |  |   |     |       |
|                   |        |       |     |  |   |     |       |
|                   |        |       |     |  |   |     |       |
|                   |        |       |     |  |   |     |       |
|                   |        |       |     |  |   |     |       |

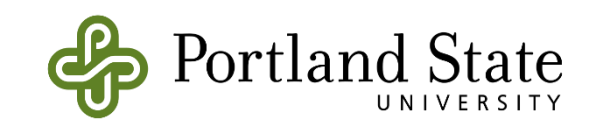

#### **ROS Master**

- In charge of managing the communication between nodes
- Every node registers with the master when you run them
- It tracks publishers and subscribers to topics as well as services.
- The role of the Master is to enable individual ROS nodes to locate one another.
- Once these nodes have located each other they communicate with each other peer-to-peer.
- The Master also provides the parameter server.

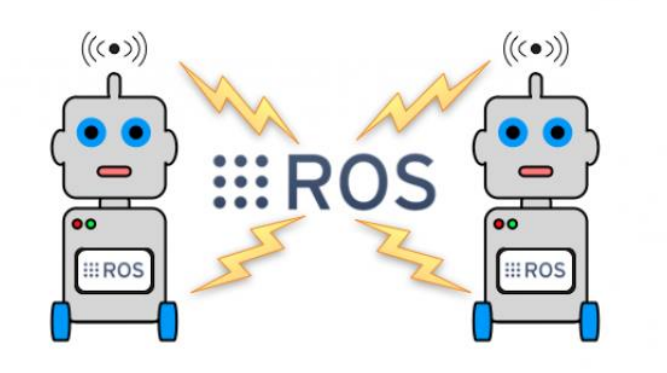

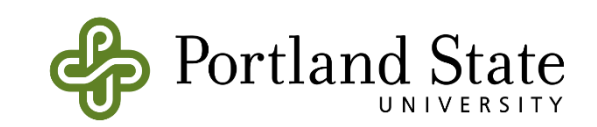

#### **ROS Master**

- In order to start a master type:
  - roscore

melih@melih-ros1:~/catkin\_ws\$ roscore
... logging to /home/melih/.ros/log/1cfb8bd2-e0e1-11e8-bc2c-08002780f4a0/roslaun
ch-melih-ros1-2429.log
Checking log directory for disk usage. This may take awhile.
Press Ctrl-C to interrupt
Done checking log file disk usage. Usage is <1GB.</pre>

started roslaunch server http://melih-ros1:36959/
ros\_comm version 1.12.14

SUMMARY

PARAMETERS
 \* /rosdistro: kinetic
 \* /rosversion: 1.12.14

#### NODES

auto-starting new master process[master]: started with pid [2440] ROS\_MASTER\_URI=http://melih-ros1:11311/

setting /run\_id to 1cfb8bd2-e0e1-11e8-bc2c-08002780f4a0
process[rosout-1]: started with pid [2453]
started core service [/rosout]

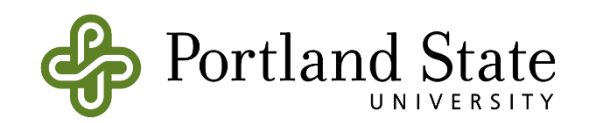

#### **Ros Nodes**

- Single-purpose, executable program written in Python, C++, Matlab etc
- Individually complied, executed and managed.
- You can run, stop, and kill nodes whenever you want.
- They run in parallel.
- In order to run a node type:
  - rosrun package\_name node\_name
- See active nodes running on ROS
  - rosnode list
- In order to get more information about nodes type:
  - rosnode info node\_name

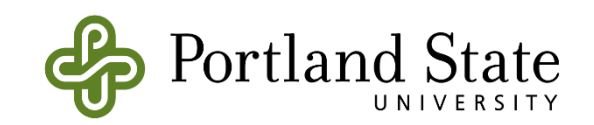

## **ROS Topics**

- ROS Nodes communicate over topics.
- Each node can **publish** or **subscribe** topics
- When one of the nodes register with the master, node also tells master that I am the publisher of these topics. Therefore, other nodes can know who publishes that topic and subtribe that topic.
- Topics is used to transfer data from publisher node to subscriber node
- List all active topics :
  - rostopic list
- Subscribe and print the contents of a topic
  - rostopic echo /topic-name
- Show information about the topic
  - rostopic info /topic-name
- Show all the other possible rostopic commands
  - rostopic -h

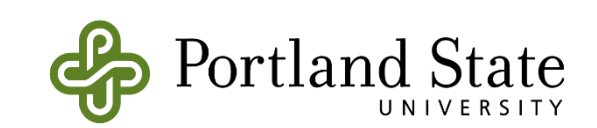

### **ROS Messages**

- ROS message describes the data values that ROS nodes publish.
- Messages help ROS tolls to automatically generate code for the message type in several target languages.
- Message descriptions are in .msg files in the msg/ directory.
- Messages can be nested in each other.
- Each ROS distribution can have a different description for a message
  You can go to <u>http://wiki.ros.org/msg</u> and check the message type
- Publish a message to a subscriber ROS node on command line.
  - rostopic pub /mytopic std\_msg/String "data: 'Portland State University'"

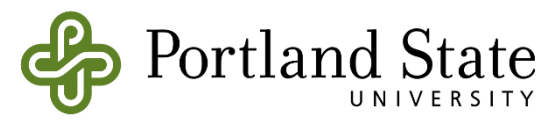

## Summary of ROS Messages

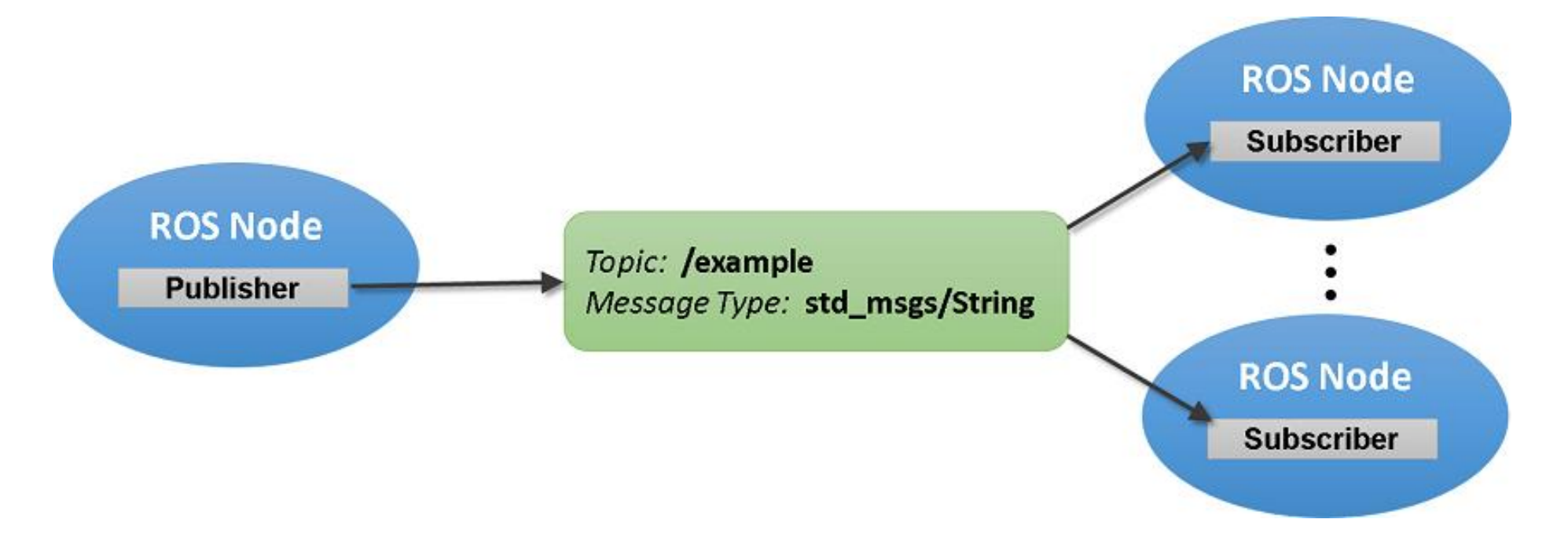

Image Source Link

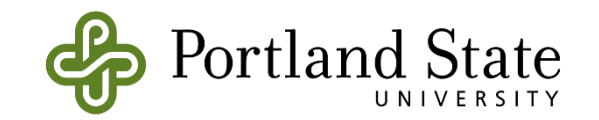

#### **ROS Master and Nodes**

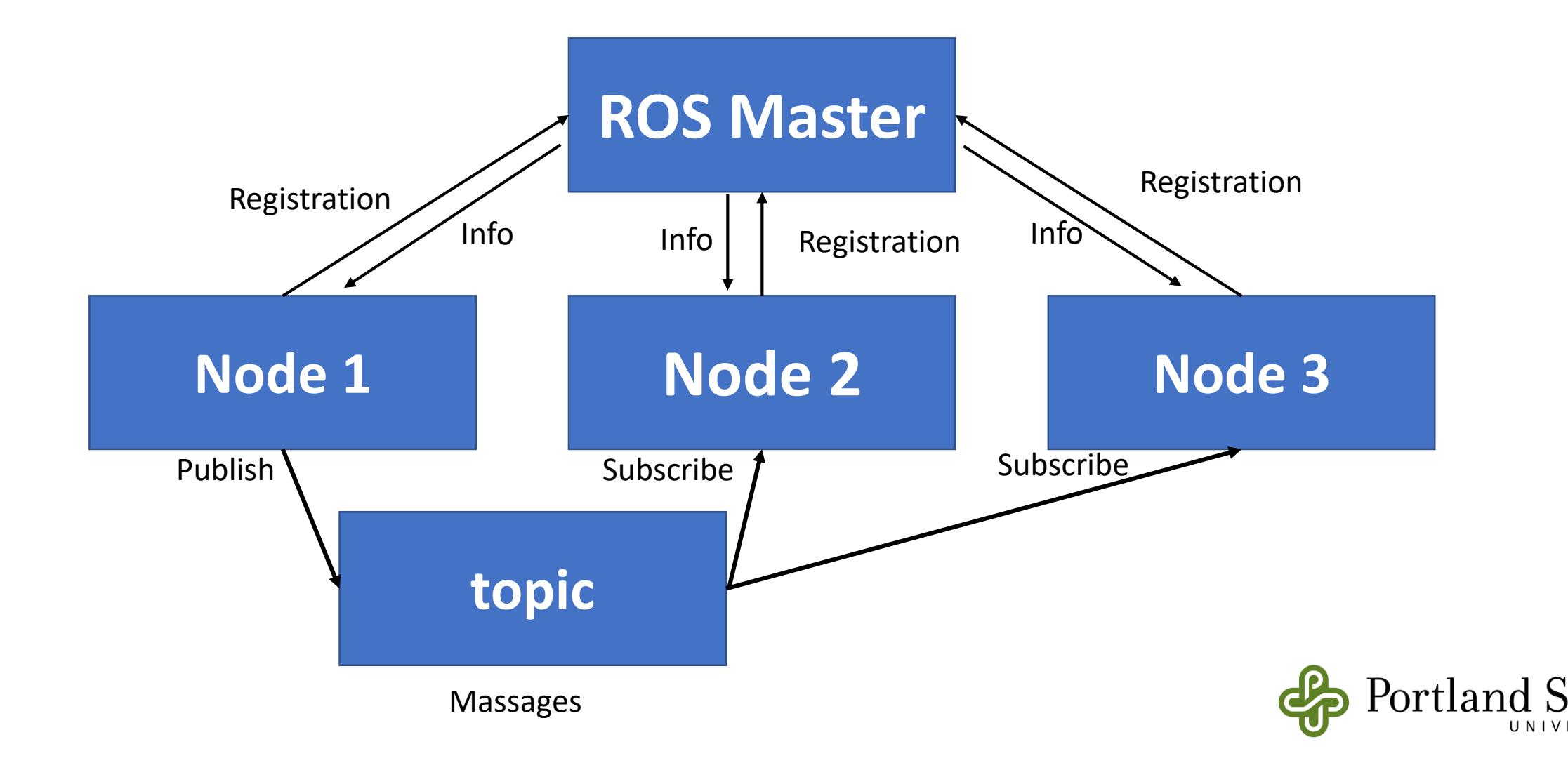

tate

## **ROS File System**

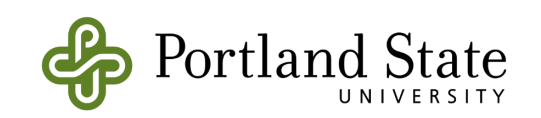

#### XML Format Review

- XML stands for extensible markup language.
- XML documents must contain one root element that is the parent of all other elements

The XML above does not DO anything. XML is just information wrapped in tags.

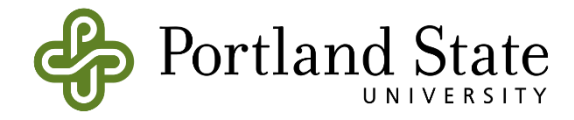

#### **XML** Tags and Elements

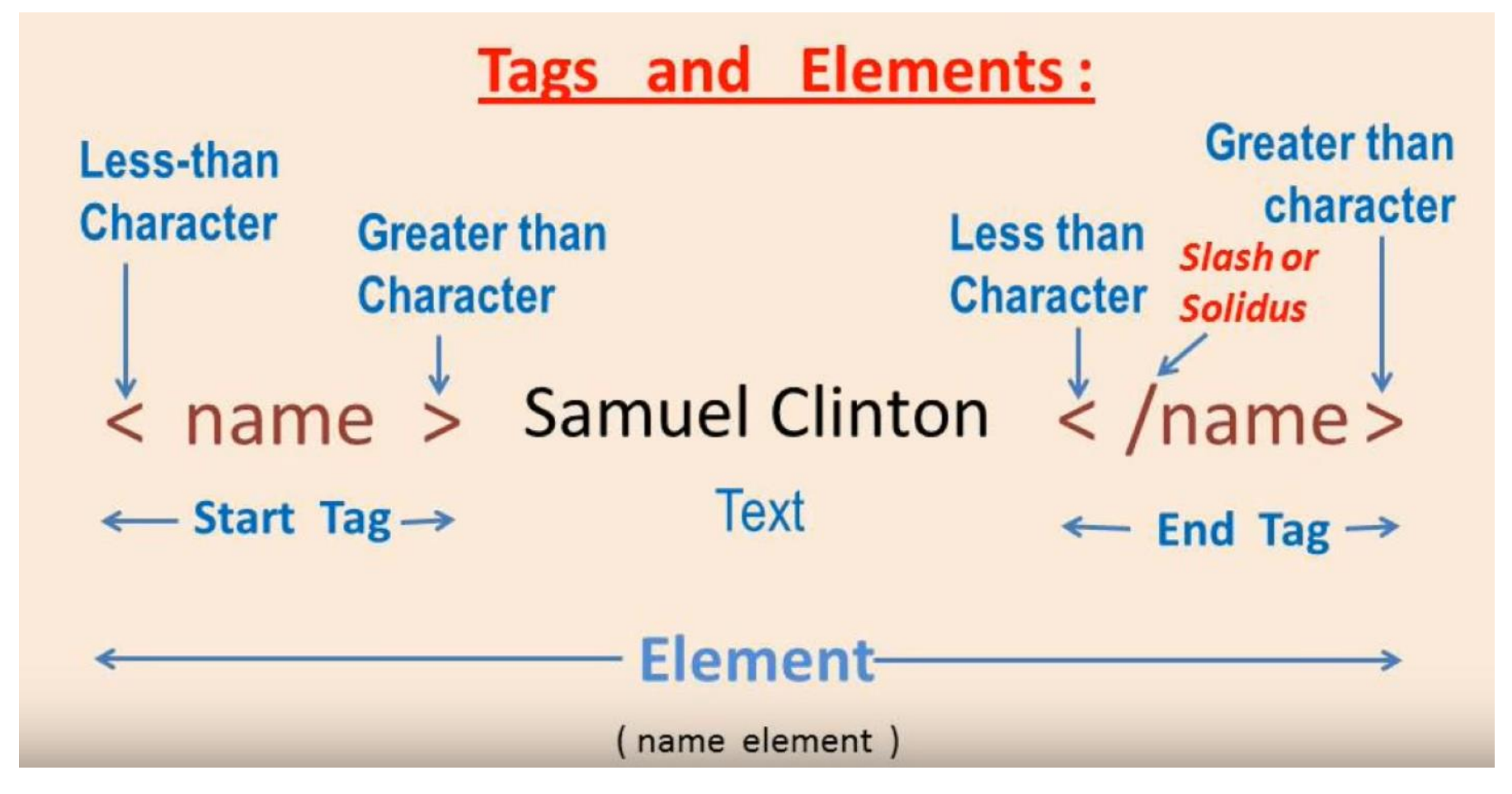

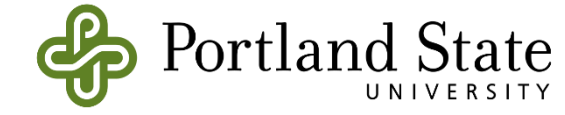

https://www.youtube.com/watch?v=nyk8QO08grM

## Why XML?

- It simplifies data sharing
- It simplifies data transport
- It simplifies platform changes
- It simplifies data availability

If you want to learn more about xml:

https://www.w3schools.com/xml/default.asp

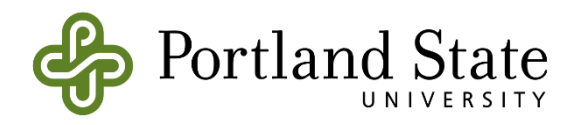

#### **ROS File System**

- **Packages:** Packages are the software organization unit of ROS code. Each package can contain libraries, executables, scripts, or other artifacts.
- Manifests (package.xml): A manifest is a description of a *package*. It serves to define dependencies between *packages* and to capture meta information about the *package* like version, maintainer, license, etc...

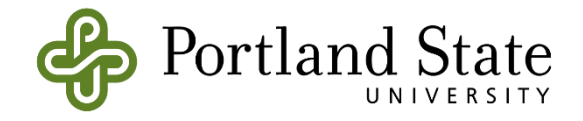

#### rospack

- **rospack** : gives you information about the package
- rospack find package\_name
- ex: rospack find roscpp

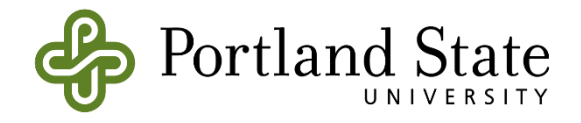

#### roscd

- It is used to change directory to a package or a stack.
  - roscd package\_name
- You can also use roscd to move into sub directories.
  - roscd package\_name/sub\_directory

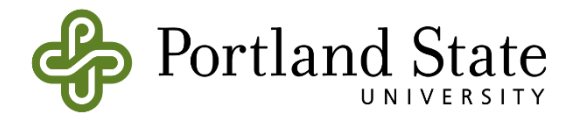

#### rosls

- It is used to list to directories inside a package.
  - rosls roscpp\_tutorials
    - cmake launch package.xml srv

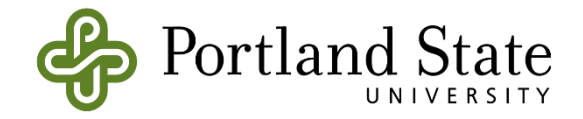

#### rosdep

- It is used to install system dependencies.
- rosdep install my\_package
- rosdep install -- from-paths src -- ignore-src -- rosdistro indigo

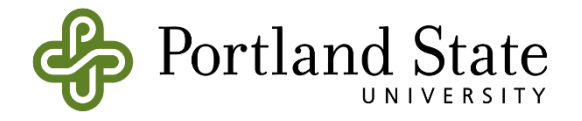

#### **Rospack Dependencies**

catkin\_create\_pkg beginner\_tutorials std\_msgs rospy roscpp

\$ rospack depends1 beginner\_tutorials

std\_msgs rospy roscpp

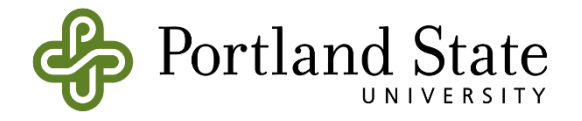

#### **Rospack Dependencies**

These dependencies for a package are stored in the **package.xml** file:

```
$ roscd beginner_tutorials
```

```
$ cat package.xml
```

```
<package>
```

```
•••
```

<buildtool\_depend>catkin</buildtool\_depend>
<build\_depend>roscpp</build\_depend>
<build\_depend>rospy</build\_depend>
<build\_depend>std\_msgs</build\_depend>
...

```
</package>
```

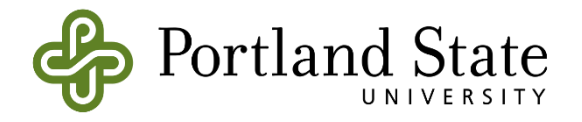

#### Indirect Dependencies

• A dependency can also have its own dependencies.

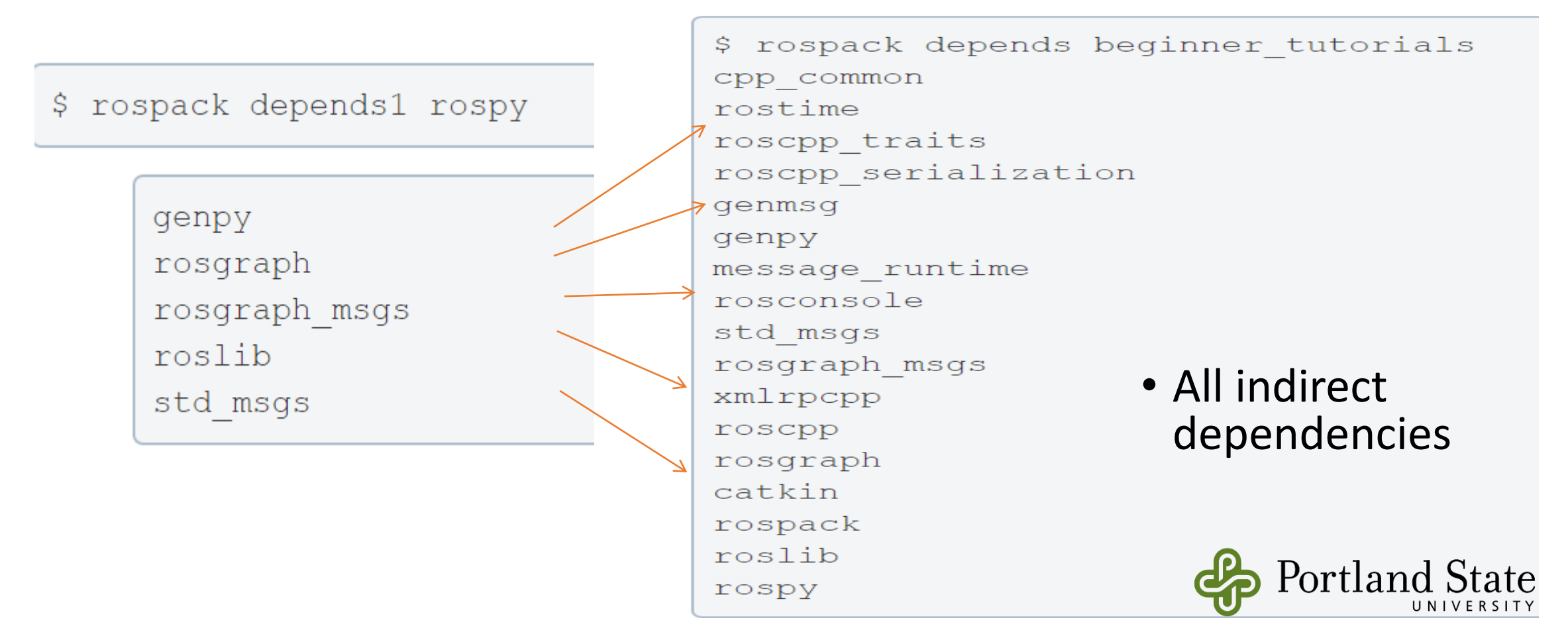

#### Install Dependencies of a Package

- Use rosdep and catkin to build any package in the ROS repository.
- Say our package is named TEST\_PACKAGE
- rosdep install TEST\_PACKAGE

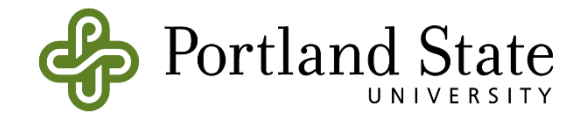

#### How to Install ROS Packages?

- There are two ways to do it.
- If there is a Debian package it is easy to install. (Method 1)
- If there is no Debian package, you have to install it from sources. (Method 2)

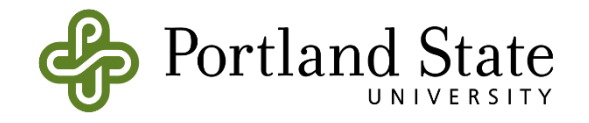

#### **ROS Package Review**

- Software in ROS is organized in packages.
- A package can contain your ROS nodes, any libraries, a dataset, configuration files, message types, scripts, service types, some third-party software.
- When you want to create a project in ROS, first you need to create a package
- ROS package are usually for certain ROS distributions
- Packages have dependencies
- <u>http://www.ros.org/browse/list.php?package\_type=package&distro=kinetic</u>

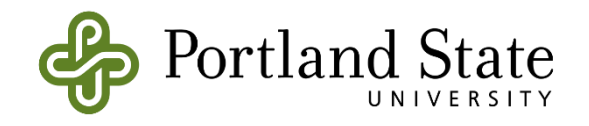

#### Method 1

- apt-get install ros-<ros-distribution>-<package-name>
- Example:
- http://www.ros.org/browse/list.php
- apt-get install ros-indigo-effort-controllers

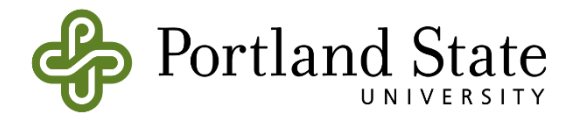

#### Method 2

- cd catkin\_ws/src
- https://github.com/ros/ros\_tutorials
- git clone -b indigo-devel https://github.com/ros/ros\_tutorials.git
- cd catkin\_ws
- rosdep install --from-paths src --ignore-src --rosdistro kinetic
- catkin\_make

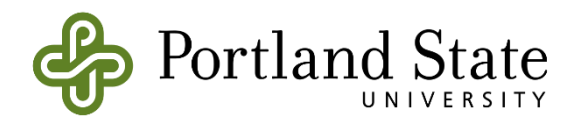

## **Creating a Package**

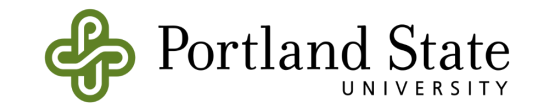

#### How to Create a ROS Package?

- For a package to be considered a catkin package it must meet a few requirements:
- The package must contain a catkin compliant **package.xml** file.
  - That package.xml file provides meta information about the package.
- The package must contain a **CMakeLists.txt** which uses catkin. If it is a catkin metapackage it must have the relevant boilerplate CMakeLists.txt file.
- There can be no more than one package in each folder.
  - This means no nested packages nor multiple packages sharing the same directory.

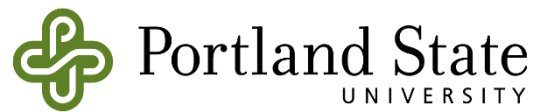

### ROS Package – Package.xml

#### Toggle line numbers

- 1 <?xml version="1.0"?>
- 2 <package>
- 3 <name>beginner tutorials</name>
- 4 <version>0.1.0</version>
- 5 <description>The beginner\_tutorials package</description>
- 7 <maintainer email="you@yourdomain.tld">Your Name</maintainer>
- 8 <license>BSD</license>
- 9 <url type="website">http://wiki.ros.org/beginner tutorials</url>
- 10 <author email="you@yourdomain.tld">Jane Doe</author>
- 11

6

12 <buildtool\_depend>catkin</buildtool\_depend>

- 13
- 14 <build depend>roscpp</build depend>
- 15 <build depend>rospy</build depend>
- 16 <build\_depend>std\_msgs</build\_depend>
- 17
- 18 <run\_depend>roscpp</run\_depend>
- 19 <run\_depend>rospy</run\_depend>
- 20 <run\_depend>std\_msgs</run\_depend>
- 21
- 22 </package>

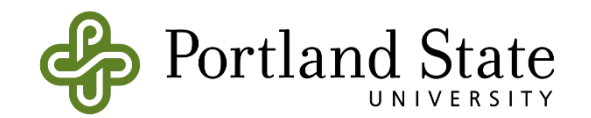

#### **ROS Package**

#### Way 1:

my\_package/
CMakeLists.txt
package.xml

#### Way 2:

| workspace_folder/ | WORKSPACE                                 |  |  |  |  |
|-------------------|-------------------------------------------|--|--|--|--|
| src/              | SOURCE SPACE                              |  |  |  |  |
| CMakeLists.txt    | 'Toplevel' CMake file, provided by catkin |  |  |  |  |
| package_1/        |                                           |  |  |  |  |
| CMakeLists.txt    | CMakeLists.txt file for package_1         |  |  |  |  |
| package.xml       | Package manifest for package_1            |  |  |  |  |
|                   |                                           |  |  |  |  |
| package_n/        |                                           |  |  |  |  |
| CMakeLists.txt    | CMakeLists.txt file for package_n         |  |  |  |  |
| package.xml       | Package manifest for package_n            |  |  |  |  |

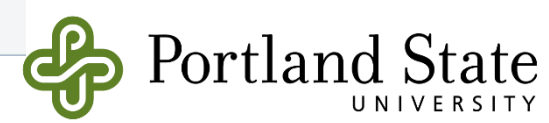

#### How to Create a ROS Package?

- Create your workspace
- Go to your source directory
  - cd ~/catkin\_ws/src
- Create a new package
  - catkin\_create\_pkg <package\_name> [depend1] [depend2] [depend3]
- Build the workspace and add the workspace to your ROS environment by sourcing the setup.bash file
  - cd ~/catkin\_ws
  - . ~/catkin\_ws/devel/setup.bash

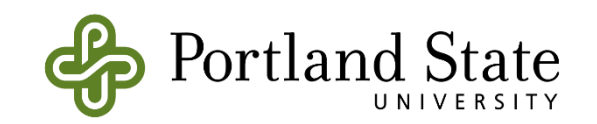

#### The generated package.xml should be in your new package.

Toggle line numbers

```
1 <?xml version="1.0"?>
```

2 <package>

- 3 <name>beginner\_tutorials</name>
- 4 <version>0.1.0</version>

5 <description>The beginner\_tutorials package</description>

```
6
```

```
7 <maintainer email="you@yourdomain.tld">Your Name</maintainer>
```

8 <license>BSD</license>

- 9 <url type="website">http://wiki.ros.org/beginner\_tutorials</url>
- 10 <author email="you@yourdomain.tld">Jane Doe</author>

11

12 <buildtool\_depend>catkin</buildtool\_depend>

13

- 14 <build\_depend>roscpp</build\_depend>
- 15 <build\_depend>rospy</build\_depend>
- 16 <build\_depend>std\_msgs</build\_depend>

17

- 18 <run\_depend>roscpp</run\_depend>
- 19 <run\_depend>rospy</run\_depend>
- 20 <run\_depend>std\_msgs</run\_depend>

21

22 </package>

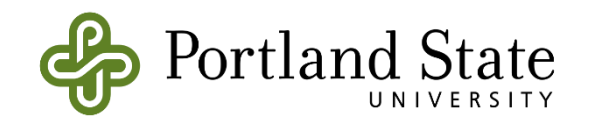

#### • Description Tag:

• Describe your package in a few words

Toggle line numbers

5 <description>The beginner\_tutorials package</description>

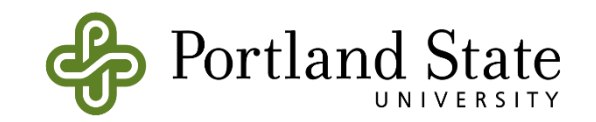

- Maintainer Tags:
  - This is a required and important tag for the package.xml
  - Let others know who to contact about the package.

```
Toggle line numbers
7 <!-- One maintainer tag required, multiple allowed, one person per tag -->
8 <!-- Example: -->
9 <!-- <maintainer email="jane.doe@example.com">Jane Doe</maintainer> -->
10 <maintainer email="user@todo.todo">user</maintainer>
```

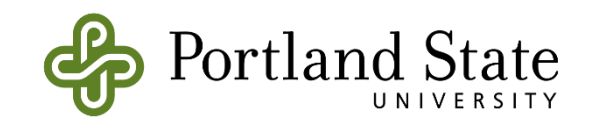

- License Tags:
  - You should choose a license and fill it in here. Some common open source licenses are BSD, MIT, Boost Software License, GPLv2, GPLv3, LGPLv2.1, and LGPLv3

Toggle line numbers

8 <license>BSD</license>

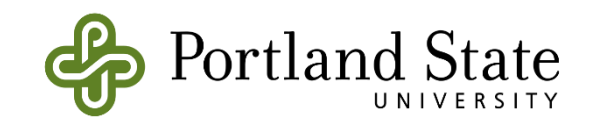

- Dependencies Tags:
  - We define all of our specified dependencies to be available at build and run time.

Toggle line numbers

- 12 <buildtool\_depend>catkin</buildtool\_depend>
- 13
- 14 <build\_depend>roscpp</build\_depend>
- 15 <build\_depend>rospy</build\_depend>
- 16 <build\_depend>std\_msgs</build\_depend>

#### 17

- 18 <run\_depend>roscpp</run\_depend>
- 19 <run\_depend>rospy</run\_depend>
- 20 <run\_depend>std\_msgs</run\_depend>

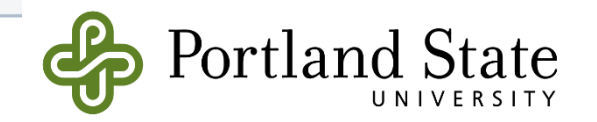

## **ROS Package Review**

Toggle line numbers

1 <?xml version="1.0"?>

```
2 <package>
```

- 3 <name>beginner\_tutorials</name>
- 4 <version>0.1.0</version> **7**

5 <description>The beginner\_tutorials package</description> 3

- 6
- 7 <maintainer email="you@yourdomain.tld">Your Name</maintainer>
- 8 <license>BSD</license>
- 9 <url type="website">http://wiki.ros.org/beginner\_tutorials</url>
- 10 <author email="you@yourdomain.tld">Jane Doe</author>

```
11
```

12 <buildtool\_depend>catkin</buildtool\_depend>

13

- 14 <build\_depend>roscpp</build\_depend>
- 15 <build\_depend>rospy</build\_depend>
- 16 <build\_depend>std\_msgs</build\_depend>
- 17
- 18 <run\_depend>roscpp</run\_depend>
- 19 <run\_depend>rospy</run\_depend>
- 20 <run\_depend>std\_msgs</run\_depend>
- 21

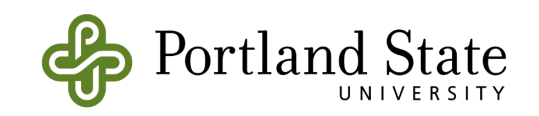

4

5

# Creating a Subscriber Node

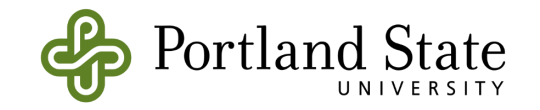

#### Creating a Subscriber Node

- Go to your package in workspace
  - cd catkin\_ws/src/mypackage
- Create directory called "scripts"
  - mkdir scripts
- Go in to scripts
  - cd scripts
- Create script with your favirote editor "listener.py"
- Make the python script executable
  - chmod +x listener.py

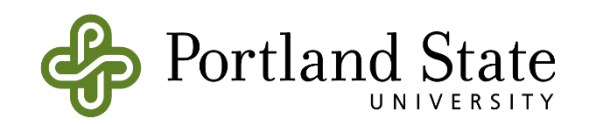

#### Creating a Subscriber Node

```
#!/usr/bin/env python
import rospy
from std msgs.msg import String
def callback(data):
   rospy.loginfo(rospy.get_caller_id() + "I heard %s", data.data)
def listener():
   rospy.init node('listener', anonymous=True)
   rospy.Subscriber("chatter", String, callback)
   rospy.spin()
if name == ' main ':
   listener()
```

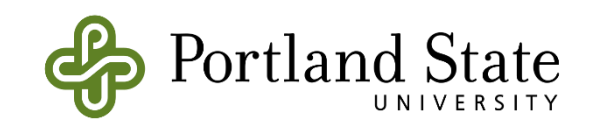

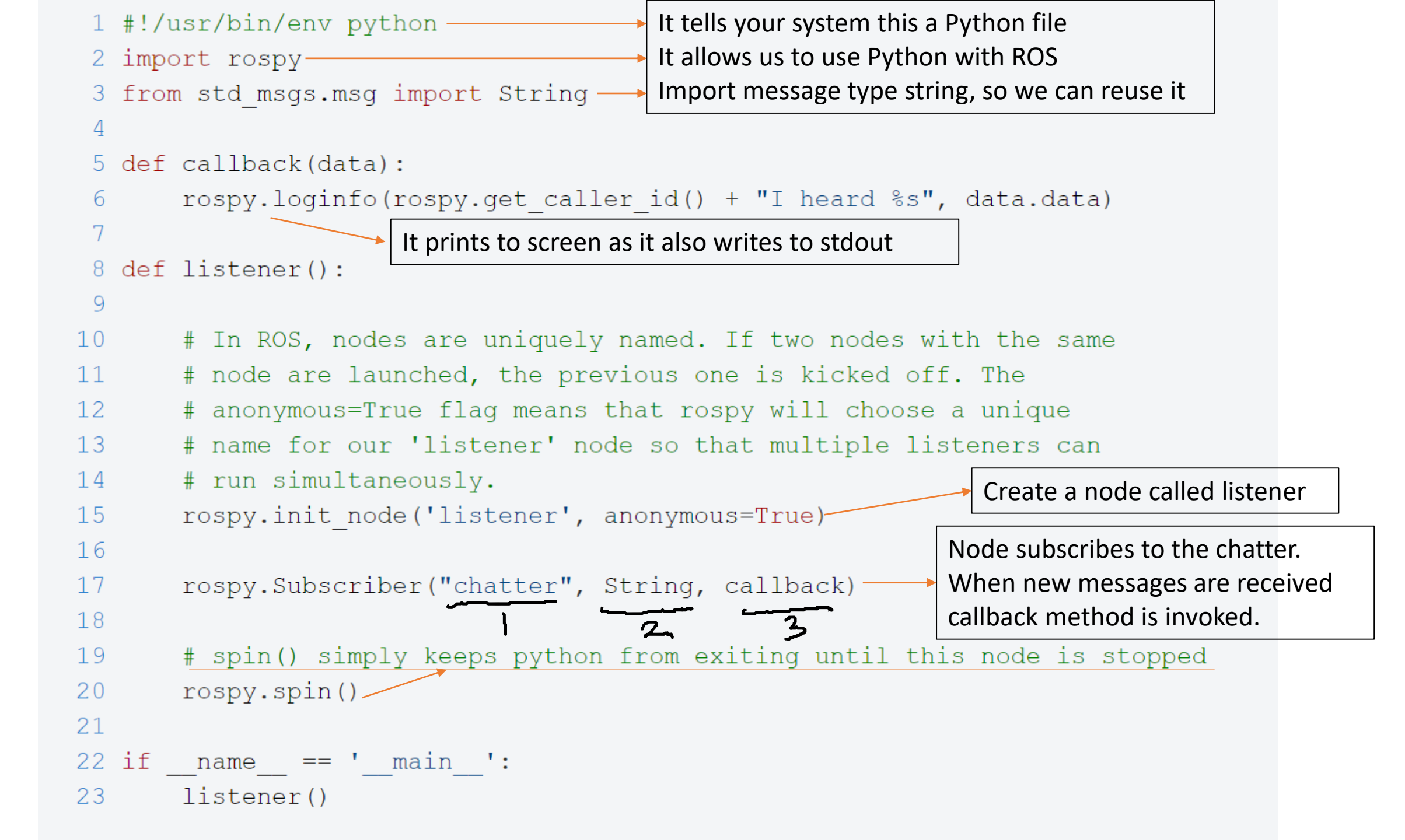

#### Let's Test Our Node

- Publishes data to a topic
- rostopic pub /topic\_name std\_msgs/String Perkowski

Options: -1, --latch New in Diamondback Enable latch mode. Latching mode is the *default* when using command-line arguments. -r RATE Enable *rate mode*. Rate mode is the *default* (10hz) when using piped or file input.

-1, --once

Enable once mode.

- Publishes data to a topic
- rostopic pub /TA\_topic std\_msgs/String Hello World

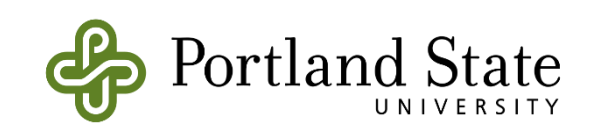